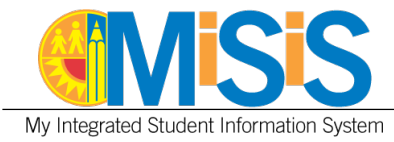

# **PURPOSE**

This job aid provides instructions on adding **instructional aides** to **Transitional Kindergarten (TK)** and **Expanded Transitional Kindergarten (ETK)** sections in the **Sections Editor** screen for elementary schools.

# WHO CAN PERFORM THE TASK(S)?

Users with the **Scheduling Administrator** role can perform the task.

## **BEFORE YOU GET STARTED**

• Identify the TK and ETK teacher(s)/course section(s) that require an instructional aide to be added. An instructional aide should be added to any General Education classroom containing any TK or TE students in order to be compliant with the following Adult-to-student ratios: 1:10 for classes with at least 1 TE student, and 1:12 for classes with at least 1 TK student. This does not apply to Special Day classes.

### LOG IN

- 1. Log in to MiSiS at <u>http://misis.lausd.net/start</u>, using your single sign-on (SSO).
- 2. Select the correct user role from the landing page.

### MENU PATH

## Admin > Master Scheduling > Sections Editor

#### REMINDERS

• Update the term as needed (Example: 2023-2024 Elementary – Single Track A)

**Disclaimer:** The information contained in this job aid may not be current if viewed from another central office website. The job aids found on the MiSiS website (<u>http://misis.lausd.net</u>) contain the most current information and were approved by MiSiS. Changes to the MiSiS environment were accounted for in preparing the documents to the MiSiS site. Job aids found on other department websites may not reflect the same steps currently posted to the MiSiS website and may not contain up-to-date information.

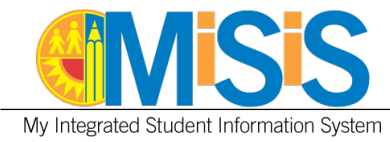

# PROCEDURE

**Step 1** From the **Sections Editor** screen, identify the TK or ETK course section(s) that require an instructional aide to be added.

**Click** on the **Edit Section Attributes** icon marked with a plus sign "+" to open the **Add/Edit Section Attributes** window.

| Section   | ns Editor           |                |                         |            |                              |
|-----------|---------------------|----------------|-------------------------|------------|------------------------------|
| Sections  | se Name or Number   | Teacher 🗘 🗸    |                         | Sort By    | • Desc ()                    |
| + New Sec | tion + Add Off-Si   | te Section     |                         | 0          | Delete                       |
| ው         | 110190.26<br>Rm: K2 | GRADE TK       | 08/14/2023-06/11/2024   | 1          |                              |
| ው         | 110190.27<br>Rm: K4 | GRADE TK       | 08/14/2023 - 06/11/2024 | Size: 5/24 | Period: 1<br>Enr: 5/24 + 🖒 🔟 |
| ው         | 110102.14<br>Rm: K3 | GRADE EXPAN TK | 08/14/2023 - 06/11/2024 | Size: 1/16 | Period: 1<br>Enr: 1/16 + C 🗊 |

**Step 2** Complete the fields below as follows:

Additional TK Support – select an employee name from the dropdown list.
Employee Number – populates automatically based on the selected employee name.
Date Assigned – defaults to the current date, update it for a past or future date as necessary.

• When editing the **Additional TK Support** field with another employee, the system will not allow the date in the **Date Assigned** field to overlap with the prior employee's assigned date.

Complete the rest of the fields as necessary.

# Step 3 Click the Save button.

| Additional Educator Role | Additional Educator Name | Additional TK Support   | loyee Number | Date Assigned      | 1000001 |
|--------------------------|--------------------------|-------------------------|--------------|--------------------|---------|
| Please select V          | Please Select 🗸 🗸        | Please Select V         | 3            | 03/27/2023         | 8       |
| Master Plan Program      | Language of Instruction  | English Learner Service | Daily Hours  | Learning Community |         |
| Please select 🗸 🗸        | Please select V          | Please select V         | 00:00        | Please select      | $\sim$  |
| Special Day Program      | Location                 |                         |              |                    |         |
| Special Day Program 🗸 🗸  | Please select V          |                         |              |                    |         |
| RSP                      | GATE                     | Cor                     | e            |                    |         |
| Exclude Attendance       | Exclude Grades           |                         |              |                    |         |

\*Follow the steps in the next segment if a paraprofessional's name is not listed in the dropdown list.

## MiSiS – Elementary Scheduling

**Disclaimer:** The information contained in this job aid may not be current if viewed from another central office website. The job aids found on the MiSiS website (<u>http://misis.lausd.net</u>) contain the most current information and were approved by MiSiS. Changes to the MiSiS environment were accounted for in preparing the documents to the MiSiS site. Job aids found on other department websites may not reflect the same steps currently posted to the MiSiS website and may not contain up-to-date information.

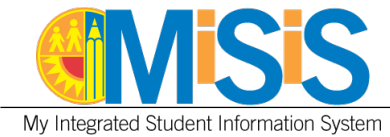

3

ADDING PARAPROFESSIONAL NAME TO DROPDOWN

### **MENU PATH**

### Admin > Staff Information

**Step 1** From the **Staff List**, find the staff name you want to add to the **Additional Educator Name** dropdown and click on their name.

| Staff List         |            |             |
|--------------------|------------|-------------|
| School: Elementary | •          |             |
| Last Name          | First Name | Middle Name |
| 2                  |            |             |
| nan                |            |             |
| Barino             | Brittneyej |             |
| iby                |            |             |

Step 2 Scroll down to Additional Assignment Details and click on Add new record.

| Additional Assignment  | Additional Assignment Details |           |         |                  |  |  |
|------------------------|-------------------------------|-----------|---------|------------------|--|--|
| + Add new record       |                               |           |         |                  |  |  |
| Title Role             | Job Title                     | Date From | Date To | Language Support |  |  |
| No records to display. |                               |           |         |                  |  |  |
|                        |                               |           |         |                  |  |  |

**Step 3** From the **Add Staff Additional Assignment Details** popup, click in the **Title Role** dropdown field and select **Paraprofessional**.

### Step 4 Click on Save.

| Staff Information |            | 3 |                               |                   |   |
|-------------------|------------|---|-------------------------------|-------------------|---|
| Employee Number:  | 0 32       |   | * Title Role:                 | Paraprofessional  | - |
| Job Title:        |            |   | Language Support:             | - Please Select - | • |
| First Name:       | Brittneyej |   | Number of Years at School:    |                   |   |
| Last Name:        | Barino     |   | Number of Years at LAUSD:     |                   |   |
| Date From:        |            |   | Number of Years in Education: |                   |   |
| Date To:          |            |   | Hours Worked per Month:       |                   |   |

Once the record is saved, return to the Sections Editor screen, and follow steps 1-3 above.

#### MiSiS – Elementary Scheduling

**Disclaimer:** The information contained in this job aid may not be current if viewed from another central office website. The job aids found on the MiSiS website (<u>http://misis.lausd.net</u>) contain the most current information and were approved by MiSiS. Changes to the MiSiS environment were accounted for in preparing the documents to the MiSiS site. Job aids found on other department websites may not reflect the same steps currently posted to the MiSiS website and may not contain up-to-date information.